## **Reviewing Direct Deposit Account and Tax Filing Status In Banner Self-Service 9**

- 1. Navigate to the Employee Hub at http://www.xavier.edu/employees/.
- 2. Click on **Self-Service**.

|                                                                                                    | APPLY TO KAVER REQUEST INFO VISIT CAMPLES GAVING TO KAVER Q                                                                                                    | =                                                                                                    |
|----------------------------------------------------------------------------------------------------|----------------------------------------------------------------------------------------------------|----------------------------------------------------------------------------------------------------|
| EMPLOYEE HUB                                                                                                    |                                                                                                    |                                                                                                    |
| Sign in to your Review small account<br>Xeeing final ->                                                                                                    | Canvas<br>Auste canvar materiala online<br>Austes Canvas ->                                                                                                    |                                                                                                    |
|                                                                                                    | © Customize Hub L                                                                                                    | Links                                                                                                    |
| Administrative                                                                                                    | Systems                                                                                                    |                                                                                                    |
| <ul> <li>Ball +</li> <li>Binstey +</li> <li>G0010 by Resumm +</li> <li>Konstations +</li> <li>Konstations +</li> <li>Rody -</li> <li>Rody -</li> <li>Good Administration -+</li> <li>Boot -</li> <li>Rody -</li> <li>Konst -+</li> <li>Soft -</li> </ul> | Brance to Be forward                                                                                                    |                                                                                                    |
|                                                                                                    | EMPLOYEE HUB         Image: Second Second S | Attent to constrain the constraint account       Cannot the constraint account       Cannot the constraint account       Cannot the constraint account         Image: Image: Ima |

- 3. Enter your Xavier credentials (Full Xavier Email Address and password)
- 4. Click on the Banner menu icon (four-square icon) or press Alt + M, then click on Banner to expand the full navigation bar, as shown below.
- 5. Select "Employee Services" your direct deposit and tax filing information is located on this page.

\*\*Please note, your entire bank routing and account numbers are not available for viewing within Self-Service. Pease consult your banking to confirm this information.

| UNIVERSITY                 |   |
|----------------------------|---|
| < Banner                   |   |
| Personal Information       |   |
| Student Services           | > |
| Faculty & Advisor Services | > |
| Employee Services          | > |
| Finance                    | > |
| Browse Classes             |   |
| Browse Course Catalog      |   |

| ដ 🔘 ellucian                          |                                                     |   |
|---------------------------------------|-----------------------------------------------------|---|
| Employee Dashboard                    |                                                     |   |
| Employee Dashboard                    |                                                     |   |
|                                       | Leave Balances as of 02/22/2024                     |   |
| My Profile                            | Vacation Leave in hours                             |   |
|                                       |                                                     |   |
| Pay Information                       |                                                     | * |
| Latest Pay Stub: 02/15/2024 All Pay 5 | Stubs Direct Deposit Information Deductions History |   |
| Earnings                              |                                                     | ^ |
| Taxes                                 |                                                     | ^ |
| Job Summary                           |                                                     | ^ |
| Employee Summary                      |                                                     | ^ |